## Eine Lösung zu einer Aufgabe bei moodle einreichen

Wenn Sie von Ihrem Lehrer eine moodle-Aufgabe bekommen haben, gibt es mehrere Möglichkeiten, wie das Ergebnis von Ihnen erwartet werden könnte: Entweder müssen Sie eine Datei einreichen (Teil A dieser Anleitung), oder Ihr Ergebnis soll als Text in eine Eingabemaske direkt auf der moodle-Seite eingereicht werden (Teil B dieser Anleitung).

## Teil A: Eine Datei abgeben

Die erwartete Datei muss dabei einem bestimmten, vom Lehrer festgelegten Dateiformat entsprechen (z.B. .pdf, .docx, .ods, .pptx, .mp3, .avi). Im Falle dieser Anleitung wird eine Dokumenten-Datei erwartet, PDF bietet sich besonders an, da die Dateiinhalte auf allen Rechnersystemen im gleichen Layout dargestellt werden (was bei .doc, .docx, .ods oder anderen Dokumentenformaten nicht unbedingt gewährleistet ist). Das erwartete Dateiformat sollten Sie schon im Erstellungsprozess der Abgabe berücksichtigen (nicht akzeptierte Dateitypen können nicht hochgeladen werden!).

Um die Datei einzureichen, klicken Sie in Ihrem Dashboard (=persönliche Startseite in moodle) auf die Aufgabe, zu der Sie eine Lösung einreichen wollt. Das Ergebnis könnte etwa so aussehen:

| Riehl-Kolleg Riehl Moodle Deutsch                                                                                  | (de) •                                                                                                    | S Felix Lange                                                                                                    |
|----------------------------------------------------------------------------------------------------|----------------------------------------------------------------------------------------------------|----------------------------------------------------------------------------------------------------|
| Armut als mehrperspektiv                                                                                           | isches Konstrukt - Lebenslagenarmut - Exł                                                                                                    | klusion                                                                                                    |
| Liebe Studierenden,                                                                                                |                                                                                                    |                                                                                                    |
| anlässlich der Corona-Aktionswochen ergeht vom 15                                                                  | 03. bis zum 26.03. folgendes Ausgabenpaket:                                                                                                    |                                                                                                    |
| 1.) Lest den Text M26 (Dimensionen der Armut) auf S<br>welche Verweise auf Armut als Exklusion es im Song          | ite 23 Eures Buches (Politik & Wirtschaft Band 6: Sozialpolitik) und klärt die Begriffe *mel<br>axt und im Video des Rap-Doubles *Zugezogen Maskulin* zur Single *Plattenbau O.S.T.* | hrdimensionale Armut* - *Lebenslagenarmut* - *Exklusion*, Erklärt in Stichworten,<br>′ (https://www.youtube.com/watch?v=uTiwvaDICc8) |
| 2.) Lest im Buch auf Seite 18/19 alle Texte und schre                                                              | ot eine Definition sowie die Aussagemöglichkeiten und -grenzen folgender Messkonzepte                                                                                                | e sozialer Ungleichheit:                                                                                                    |
| <ul> <li>Lorenzkurve</li> <li>Gini-Koeffizient</li> <li>(für besonders Leistungsmotivierte, eigene Rech</li> </ul> | rche ist notwendig: Dezils-/Quintilsverhältnis)                                                                                                    |                                                                                                    |
| Das Ergebnis reicht Ihr bitte einzeln als PDF ein.<br>Bleibt gesund und haltet durch,<br>Felix<br>Abgabestatus     |                                                                                                    |                                                                                                    |
| Abgabestatus                                                                                                    | Kein Versuch                                                                                                    |                                                                                                    |
| Bewertungsstatus                                                                                                   | Nicht bewertet                                                                                                    |                                                                                                    |
| Fälligkeitsdatum                                                                                                   | Donnerstag, 26. März 2020, 00:00                                                                                                    |                                                                                                    |
| Verbleibende Zeit                                                                                                  | 3 Tage 10 Stunden                                                                                                    |                                                                                                    |
| Zuletzt geändert                                                                                                   |                                                                                                    |                                                                                                    |
| Abgabekommentare                                                                                                   | Kommentare (0)                                                                                                    |                                                                                                    |
|                                                                                                    | Abgabe hinzufügen                                                                                                    |                                                                                                    |
|                                                                                                    | Lösut Nidern                                                                                                    |                                                                                                    |
| a nächataa kliekan Cia um                                                                                          | ion auf dan Knonf Absoba hinzufüss                                                                                                    | "und colongon out out sing atus wis                                                                                                  |

Als nächstes klicken Sie unten auf den Knopf "Abgabe hinzufügen" und gelangen auf auf eine etwa wie folgt aussehende Seite:

| Riehl-Kolleg<br>Düsseldorf<br>Liebe Studierenden,                                                     | Deutsch (de) 🕶                                                                                                    | Felix Lange Teilnehmer/in                                                                                    |
|----------------------------------------------------------------------------------------------------|----------------------------------------------------------------------------------------------------|----------------------------------------------------------------------------------------------------|
| anlässlich der Corona-Aktionswochen                                                                   | argeht vom 19.03. bis zum 26.03. folgendes Ausgabenpaket:                                                                                                    |                                                                                                    |
| 1.) Lest den Text M26 (Dimensionen de<br>welche Verweise auf Armut als Exklusi                        | r Armut) auf Seite 23 Eures Buches (Politik & Wirtschatt Band 6: Sozialpolitik) und klärt die Begriffe "mehrdimensiona<br>on es im Songtext und im Video des Rap-Doubles "Zugezogen Maskulin" zur Single "Plattenbau O.S.T." (https://www | ale Armut* - *Lebenslagenarmut* - *Exklusion*. Erklärt in Stichworten,<br>w.youtube.com/watch?v=uTTwvaDICc8) |
| 2.) Lest im Buch auf Seite 18/19 alle Te                                                              | xte und schreibt eine Definition sowie die Aussagemöglichkeiten und -grenzen folgender Messkonzepte sozialer Ung                                                                                                    | gleichheit:                                                                                                  |
| <ul> <li>Lorenzkurve</li> <li>Gini-Koeffizient</li> <li>(für besonders Leistungsmotivierte</li> </ul> | , eigene Recherche ist notwendig: Dezils-/Quintilsverhältnis)                                                                                                    |                                                                                                    |
| Das Ergebnis reicht Ihr bitte einzeln als                                                             | PDF ein.                                                                                                    |                                                                                                    |
| Bleibt gesund und haltet durch,<br>Felix                                                              | Knopf (2)                                                                                                    | United Add. Even Dation (NID United 75) or believe                                                           |
| Dateiabgab                                                                                            |                                                                                                    |                                                                                                    |
| •                                                                                                    | ▶ 🛄 Dateien                                                                                                    |                                                                                                    |
|                                                                                                    | Feld (1)                                                                                                    |                                                                                                    |
|                                                                                                    | Bewegen Sie Dateien in dieses Feld (Drag-and-dro                                                                                                    | 99)                                                                                                    |
|                                                                                                    | Akzeptierte Dateitypen:                                                                                                    |                                                                                                    |
|                                                                                                    | Dokumente .doodoox.apub.gdooott.oth.ott.pdf.rtf<br>PDF-Dokument .pdf                                                                                                    |                                                                                                    |
|                                                                                                    | Anderungen sichern Abbrechen                                                                                                    |                                                                                                    |
|                                                                                                    |                                                                                                    |                                                                                                    |

Hier können Sie die Datei entweder (1) per *Drag-and-Drop* (=eine Datei mit dem Mauszeiger anklicken und gedrückt halten, sie dann auf das Browserfenster ziehen und in Feld (1) wieder "loslassen") aus dem Windows-Explorer in das dafür vorgesehene Feld ziehen, oder Sie fügen die Datei manuell und mit mehr Optionen über einen Klick auf Knopf (2) ein. Ein Klick auf Knopf (2) öffnet die folgende Dateiauswahl-Maske:

| R            | Riehl-Kolleg<br>Düsseldorf Riehl Moodle                                                                                                    | Deutsch (de) *                                                                                               |                                                                         |                                                                                                    | S Felix Lange                                             |
|--------------|----------------------------------------------------------------------------------------------------|----------------------------------------------------------------------------------------------------|-------------------------------------------------------------------------|----------------------------------------------------------------------------------------------------|-----------------------------------------------------------|
| Navigation   | anlässlich der Corona-Aktionswochen erge                                                                                                    | ht vom 19.03. bis zum 26.03                                                                                  | 8. folgendes Ausgabenpaket:                                             |                                                                                                    |                                                           |
| Eretellungen | <ul> <li>1) Lest den Text M26 (Dimensionen der Arweiche Verweise auf Armut als Exklusioner</li> <li>2.) Lest im Buch auf Seite 18/19 alle Text</li> <li>4. Corenzkurve</li> <li>6. Cini-Koeffizient</li> <li>6. (für besonders Leistungsmotivierte, ein</li> <li>Das Ergebnis reicht Ihr bitte einzeln als PD</li> <li>Bleibt gesund und haltet durch, Feitx</li> <li>Dateiabgabe</li> </ul> | <ul> <li>Letzte Dateien</li> <li>Datei hochtaden</li> <li>Meine Dateien</li> <li>Weimedia Commons</li> </ul> | Dateiau<br>Schritt 1<br>Anharg<br>Speichern unter<br>Autor/in<br>Lizenz | swahl Schritt 2 Durchsuchen Keine Datei ausgewählt. Felix Lange Alle Rechte vorbehalten  Datei hochladen | mut* - *Exklusion*, Erklärt in Stichworten,<br>twvaDICo8) |
| Þ            |                                                                                                    |                                                                                                    |                                                                         |                                                                                                    |                                                           |

Dort klicken Sie zunächst links oben auf "Datei hochladen" (Schritt 1), dann in der Mitte oben auf den "Durchsuchen"-Knopf, worauf sich ein Dateiauswahl-Fenster des Windows-Explorers öffnet, und sie die

Datei zum *Upload* (=Versand von Ihrem Rechner auf den moodle-Server) auswählen können (siehe folgendes Bild).

| 👂 Datei hochladen      |                                            |                  |                    | ×     |
|------------------------|--------------------------------------------|------------------|--------------------|-------|
| ← → ∽ ↑ 📮 « 20H        | H > 4. Sem. GK SL > Demographischer Wandel | ~ U              |                    |       |
| Organisieren 👻 Neuer ( | Drdner                                     |                  | <b>≣</b> - ∎       | . ?   |
| 📙 Abgabe Aufgabe ^     | Name                                       | Änderungsdatum   | Тур                | Größe |
| 📙 Demographische       | 🖳 Beurteilungen des demografischen Wand    | 28.02.2020 12:35 | Microsoft Word-D   | 11    |
| Mediathekview          | Beurteilungen des demografischen Wand      | 28.02.2020 09:47 | Adobe Acrobat D    | 54    |
| Texitilindustrie K     | 🎦 GA Demographischer Wandel.pptx           | 12.03.2020 09:49 | Microsoft PowerPo  |       |
|                        | 👌 Meine_Abgabe.pdf                         | 28.02.2020 09:31 | Adobe Acrobat D    | 61    |
| . Diopoox              | 🔮 Probeklausur Großeltern Generationenver  | 19.03.2020 20:25 | Microsoft Word-D   |       |
| OneDrive               | Probeklausur Großeltern Generationenver    | 19.03.2020 14:18 | Adobe Acrobat D    | 66    |
| 🤳 Dieser PC            |                                            |                  |                    |       |
| 3D-Objekte             |                                            |                  |                    |       |
| 📰 Bilder               |                                            |                  |                    |       |
| 📃 Desktop              |                                            |                  |                    |       |
| 📑 Dokumente 🗸          | <                                          |                  |                    | ,     |
|                        |                                            |                  |                    |       |
| Dateinar               | me: Meine_Abgabe.pdf                       |                  | Alle Dateien (*.*) |       |

Nach Auswahl der hochzuladenden Datei und einem Klick auf den "Öffnen"-Knopf unten rechts können Sie in der Dateiauswahl-Maske (Bild unten) noch im Feld "Speichern unter" einen aussagekräftigen Namen eingeben, damit Ihre eingereichte Lösung im Optimalfall klar Ihrer Person, dem Bearbeitungszeitpunkt und dem betreffenden Kurs zugeordnet werden kann.

Mit einem Klick auf den blauen Knopf ("Datei hochladen") wird Ihre Lösung von Ihrem Rechner auf den Server geladen. Den erfolgreichen Upload erkennen Sie daran, dass Ihre hochgeladene Datei (mit dem aussagekräftige neuen Namen) dann in der nachfolgenden Ansicht in der Liste der einzureichenden Dateien angezeigt wird (siehe drittes Bild). Mit Klick auf den blauen "Änderungen sichern"-Knopf reichen Sie die Lösung endgültig ein.

|                   | Dateiaus        | swahl                                   |
|-------------------|-----------------|-----------------------------------------|
| Th Letzte Dateien |                 |                                         |
| Datei hochladen   |                 |                                         |
| m Meine Dateien   |                 |                                         |
| Wikimedia Commons | Anhang          | Durchsuchen Meine_Abgabe.pdf            |
|                   | Speichern unter | Abgabe F. Lange LK SL 5. Sem. 19,-26.3, |
|                   | Autor/in        | Felix Lange                             |
|                   | Lizenz          | Alle Rechte vorbehalten                 |
|                   |                 | Datei hochladen                         |
|                   |                 |                                         |
|                   |                 |                                         |

Womöglich müssen Sie, je nach Einstellung in der Auf-

gabe, einen Text bestätigen, der besagt, dass Sie die Lösung eigenständig erarbeitet haben.

| Dateiabgabe |                                                           | Maximale Größe für neue Dateien: 50MB, Maximale Zahl von Anh |
|-------------|-----------------------------------------------------------|--------------------------------------------------------------|
|             |                                                           | 88 =                                                         |
|             | > 🗎 Dateien                                               |                                                              |
|             | Abgabe F. Lange LK                                        |                                                              |
|             | Akzeptierte Dateitypen:                                   |                                                              |
|             | Dokumente .doc .docx .epub .gdoc .odt .oth .ott .pdf .rtf |                                                              |
|             | PDF-Dokument .pdf                                         |                                                              |
|             |                                                           |                                                              |
|             | Änderungen sichern Abbrechen                              |                                                              |

Ein anschließend angezeigter neuer Abgabestatus bestätigt, dass die Lösung akzeptiert wurde (Bild unten).

| Abgabestatus      |                                         |
|-------------------|-----------------------------------------|
| Abgabestatus      | Zur Bewertung abgegeben                 |
| Bewertungsstatus  | Nicht bewertet                          |
| Fälligkeitsdatum  | Donnerstag, 26. März 2020, 00:00        |
| Verbleibende Zeit | 3 Tage 10 Stunden                       |
| Zuletzt geändert  | Sonntag, 22. März 2020, 13:21           |
| Dateiabgabe       | Abgabe F. Lange LK SL 5. Sem. 1926.3pdf |
| Abgabekommentare  | Kommentare (0)                          |
|                   | Lösung bearbeiten                       |
| 2                 | Lösung ändern                           |

## Teil B: Eine Lösung in einer Eingabemaske abgeben

Wie in Teil A der Anleitung beginnen Sie von ihrem Dashboard aus mit einem Klick auf die Aufgabe, zu der Sie einen Text in einer Online-Maske hinterlegen wollen. Wie oben beginnen Sie mit einem Klick auf den Knopf unten in der Mitte mit der Aufschrift "Abgabe hinzufügen" (siehe Bild 1 auf Seite 1). Es öffnet sich die Texteingabemaske (siehe Bild auf dieser Seite). Hier können Sie Ihre Lösung hinterlegen und mittels der Kontrollfelder am oberen Rand der Texteingabemaske auch formatieren.

Es empfiehlt sich jedoch dringend, nicht online zu arbeiten, sondern in einem Offline-Texteditor (unter Windows z.B. notepad.exe) vorzuformulieren und sie dann in moodle zu kopieren, da sonst die Gefahr besteht, während der Bearbeitungszeit zu lange inaktiv zu sein und vom Server abgemeldet zu werden, und wenn man dann auf "Absenden" klickt, der Text zwar weg, aber nicht auf dem Server angekommen ist, und Sie womöglich alles noch einmal schreiben müssen.

| R          | Richt-Kolleg Richt Moodle Deutsch (de) -                                                                                                    | Elix Lange Teilnetmer/in                                                                                                    | <b>e</b> ~ ^ |
|------------|----------------------------------------------------------------------------------------------------|----------------------------------------------------------------------------------------------------|--------------|
| _          | Wochenaufgabe vom 20.03.2020 bis 27.03.2020                                                                                                    |                                                                                                    |              |
| Navigation | Liebe Kursteilnehmer*innen,                                                                                                    |                                                                                                    |              |
| llungen    | in der kommenden Woche wollen wir uns mit den Folgen, die die von uns erarbeitete Kritik am strukturfunktionalistischen Roller<br>Strömung in der Soziologie, dem sog. interaktionistischen Rollenkonzept, auseinander. Dazu möchte ich, dass Sie in den verteil<br>bearbeiten und schriftlich und in ganzen Sätzen die Aufgaben 1 und 2 auf Seite 178 bearbeiten. Ihre Ergebnisse reichen Sie hier | verständnis hatte, beschäftigen. Wir setzen uns mit einer zweiten, mitterweile sehr anerkannte<br>ten/auf moodle stehenden Materialien (Kapitel Rollentheorie) das Material M27 auf Seite 176ff<br>in moodle ein. | 'n           |
| Einste     | (Es empfiehlt sich dringend, nicht online zu arbeiten, sondern in einem Offline-Texteditor (unter Windows z.B. notepad.exe) vorz<br>Bearbeitungszeit zu lange inaktiv zu sein und vom Server abgemeldet zu werden, und wenn man dann auf "Absenden" klickt, d<br>schreiben müssen.)                                                                                                    | uformulieren und sie dann in moodle zu kopieren, da sonst die Gefahr besteht, während der<br>sr Text zwar weg ist, aber nicht bei mir angekommen ist, und sie womöglich alles noch einmal                         |              |
|            | Fall Fragen aufkommen sollten, schreibt mir eine Mail an lange@riehl-kolleg.de oder eine PN hier bei moodle.                                                                                                    |                                                                                                    |              |
|            | Bleibt gesund und viele Grüße,<br>Felix                                                                                                    |                                                                                                    |              |
|            | Texteingabe online                                                                                                    |                                                                                                    |              |
|            | Dies hier ist ein Beispieltext für eine Abgabe.                                                                                                    |                                                                                                    |              |
|            | Ein Rabe ging im Feld spazierenda fällt der Weizen um!                                                                                                    |                                                                                                    |              |
|            |                                                                                                    |                                                                                                    |              |
|            |                                                                                                    |                                                                                                    |              |
|            |                                                                                                    |                                                                                                    |              |
|            |                                                                                                    |                                                                                                    |              |
|            | L                                                                                                    |                                                                                                    |              |
| Þ          | Anderungen sichern Abbrechen                                                                                                    |                                                                                                    | ~            |

Ein Klick auf den blauen Knopf unten ("Änderungen sichern") speichert die eingegebene Lösung zur Aufgabe, und Sie werden nach erfolgter Speicherung einen neuen Abgabestatus ähnlich dem unten dargestellten vorfinden, mit dem die Einreichung der Lösung abgeschlossen ist.

| Abgabestatus       |                                                        |
|--------------------|--------------------------------------------------------|
| Abgabestatus       | Zur Bewertung abgegeben                                |
| Bewertungsstatus   | Nicht bewertet                                         |
| Fälligkeitsdatum   | Freitag, 27. März 2020, 00:00                          |
| Verbleibende Zeit  | 4 Tage 3 Stunden                                       |
| Zuletzt geändert   | Sonntag, 22. März 2020, 20:11                          |
| Texteingabe online |                                                        |
|                    | Ein Rabe ging im Feld spazierenda fällt der Weizen um! |
| Abgabekommentare   | Kommentare (0)                                         |
|                    | Lösung bearbeiten                                      |
|                    | l ösung ändern                                         |